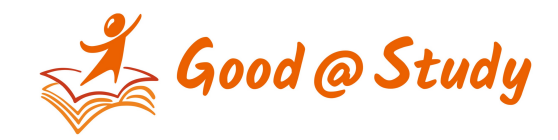

## 如何購買課程,適用未註冊的新會員

- 1. 在課程左下方,按"立即報讀"
- 2. 如有優惠卷,在折價卷位置,填上"優惠券碼"
- 3. 填上個人資料
- a) 名字
- b) 姓氏
- c) 電話
- d) 電郵
- e) 帳戶名稱
- f) 信用卡號碼
- g) 信用卡到期日子
- h) 信用卡驗證碼
- 4. 在結帳頁的下方,按"下單購買"
- 5. 完成購買,會收到電郵確認購買課程
- 6. 再次登入帳戶,在 My Course 頁面看到已購買的課程

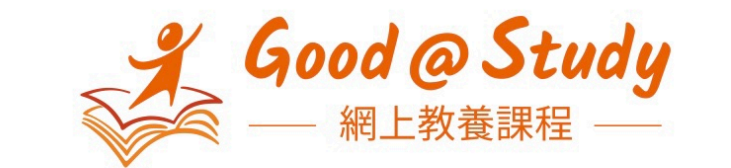

≡

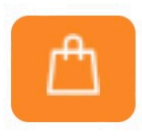

| 課程名稱                   | 心身腦全引導 :<br>孩子主動做功課 |
|------------------------|---------------------|
| 對象                     | 幼稚園/小學生家長<br>及教育工作者 |
| 價錢                     | HK300               |
| 課程資源                   | 網上課 (180天無<br>限次重溫) |
| 語言                     | 廣東話                 |
| 時間                     | 90 分鐘               |
| 形式                     | 網上課程                |
| 分類                     | 幼稚園、初小、<br>工白教養、港   |
| 立即報讀 S Whatsapp查詢      |                     |
| AA ∎ goodatstudy.com Č |                     |

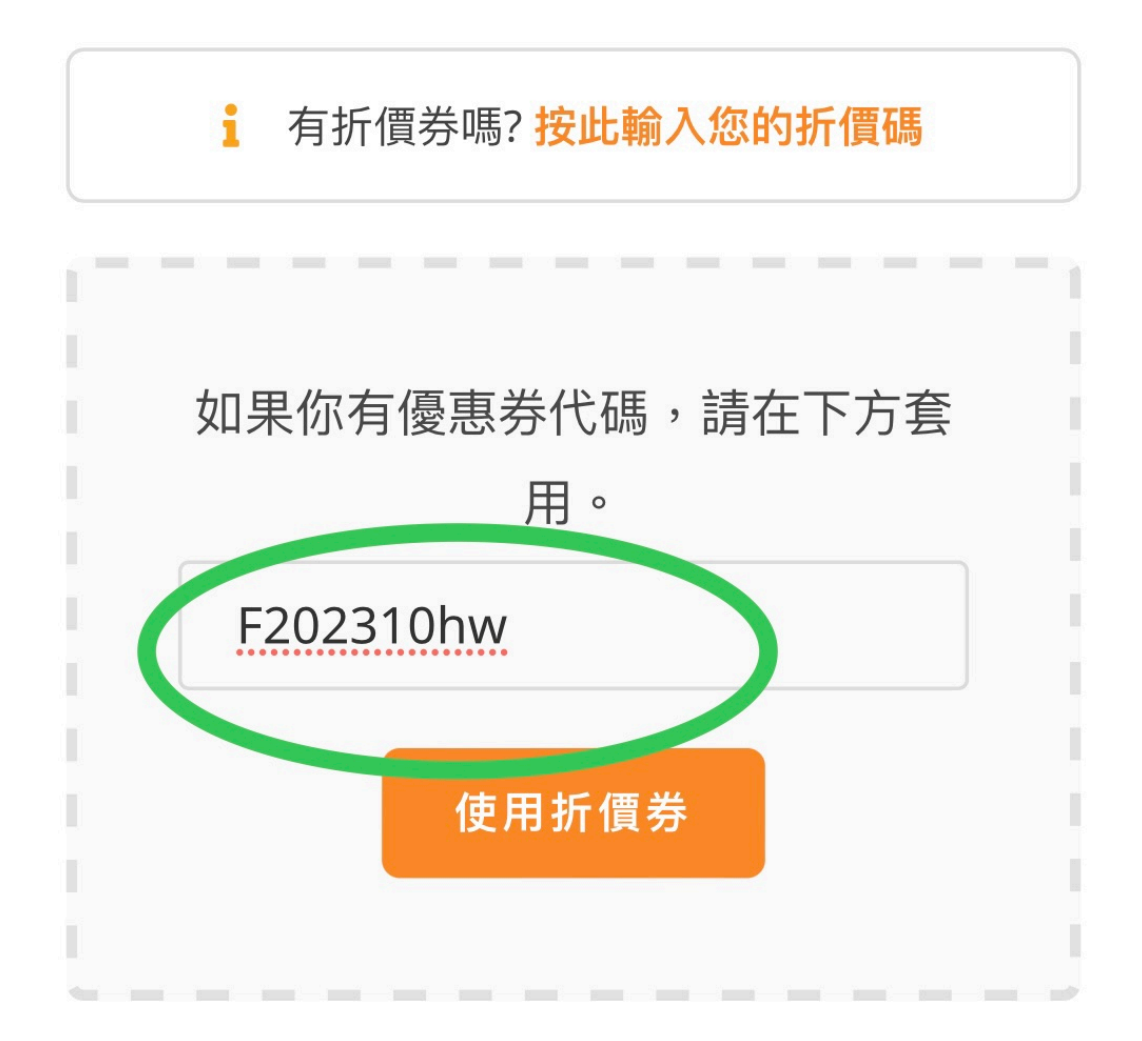

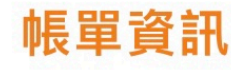

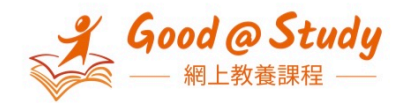

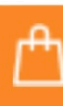

## 帳單資訊

FIRST NAME \*

1。名字

LAST NAME \*

2。姓氏

PHONE \*

3。電話

EMAIL ADDRESS \*

4。電郵

建立帳戶

帳號使用者名稱\*

使用者名稱 5。帳戶名稱

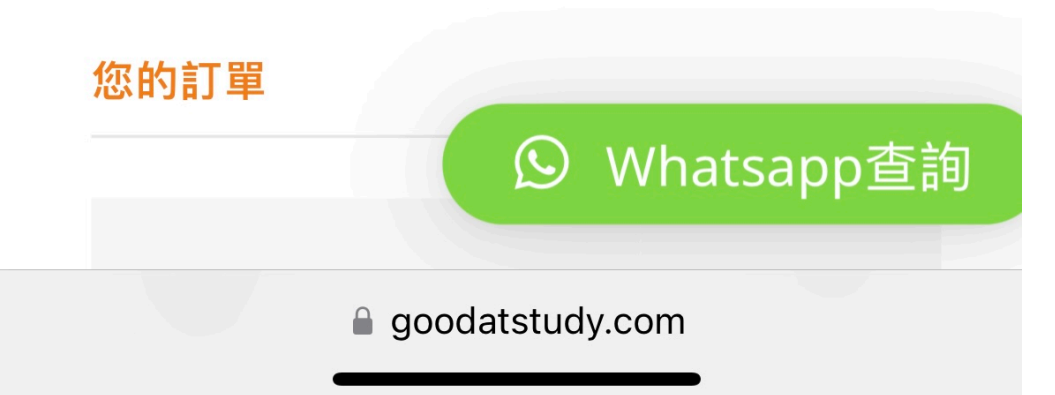

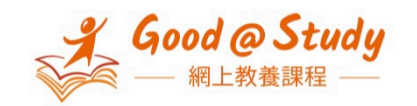

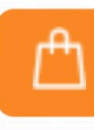

## 您的訂單

E

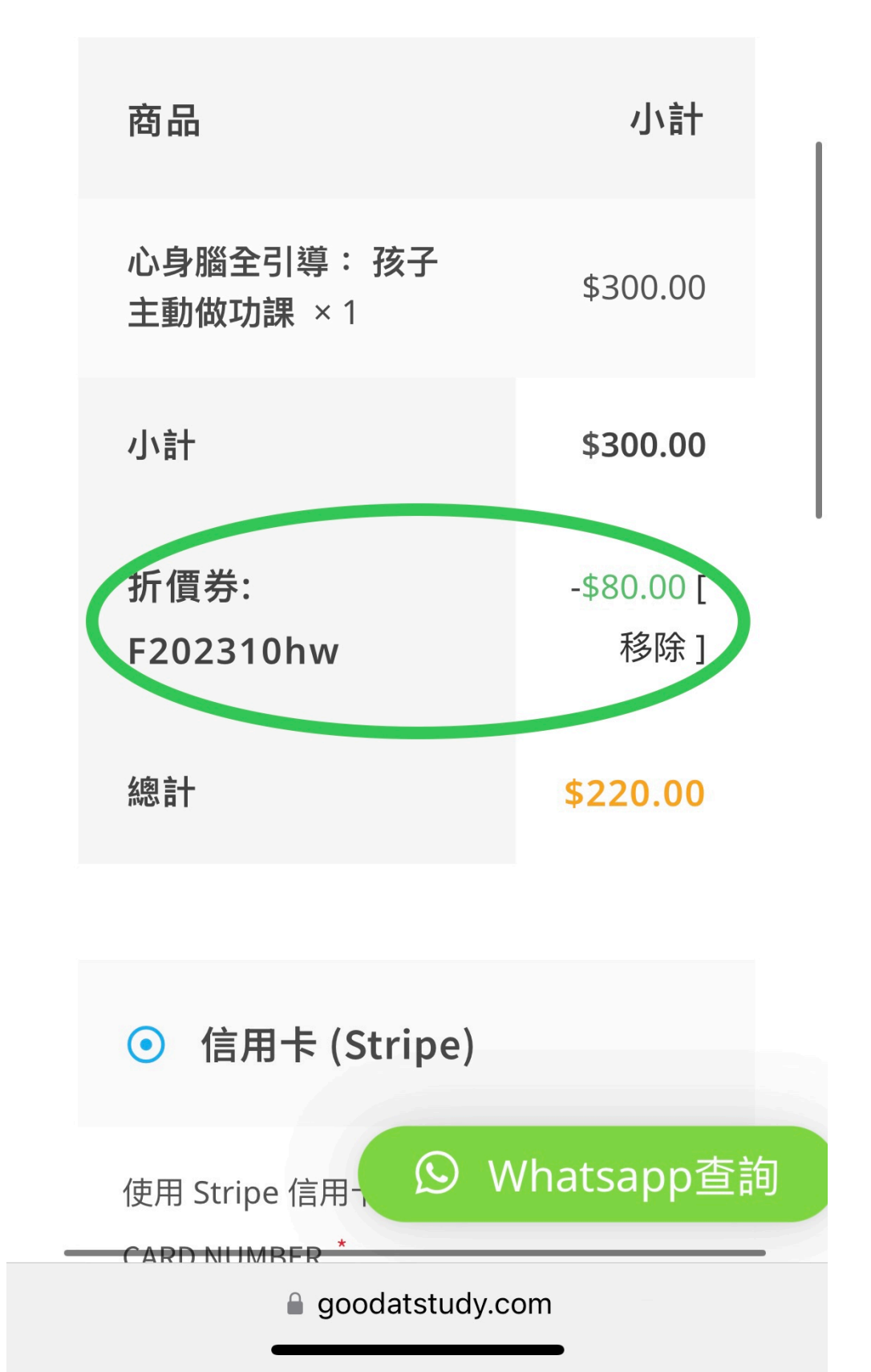

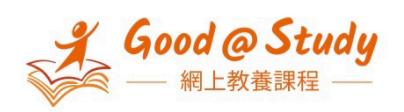

ł

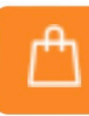

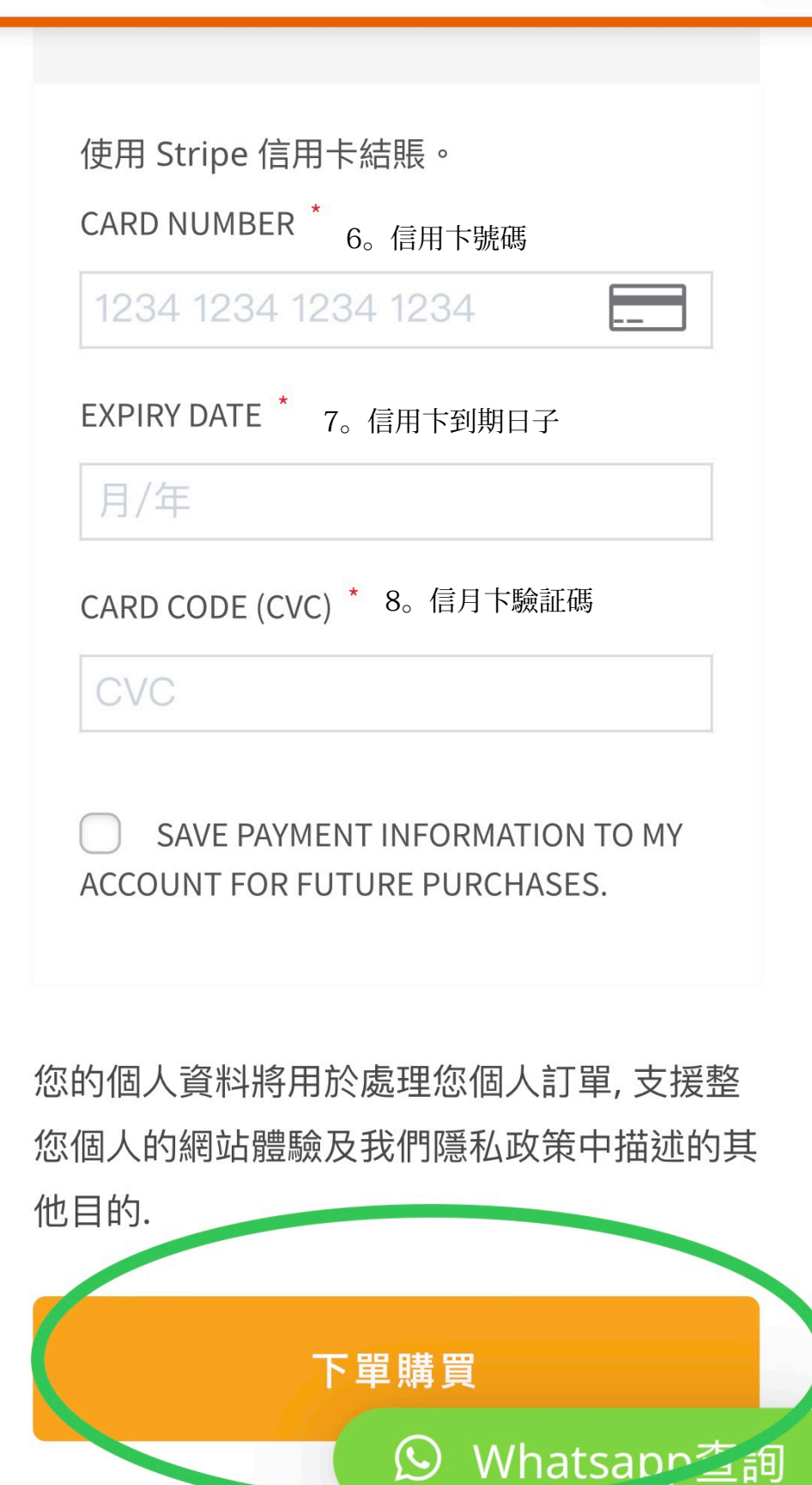

goodatstudy.com